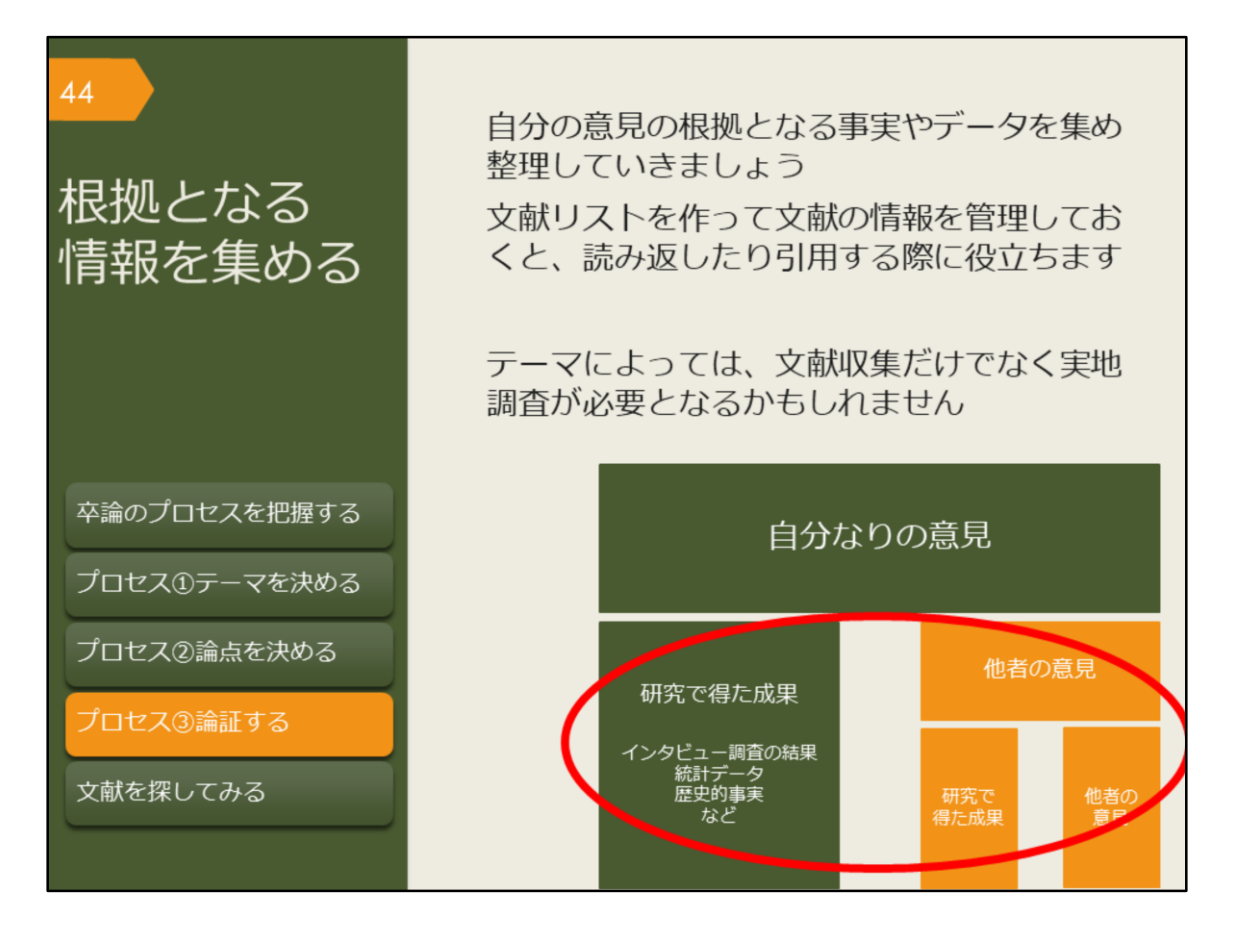

先行研究を調べ、論点になる問いと答えを決めたら、答えの根拠となる情報を集めて論証しましょう。テーマによっては、文献収集だけでなく、フィールドワークなどの実地調査が必要かもしれませんが、このガイダンスでは、文献収集に 絞って説明します。

集めた文献の情報は、文献リストなどで管理しておくと、あとで参照したり、自 分の論文に引用する際に役立ちます。

実際には、思ったように情報が集まらない、問いの設定がそもそも誤っていたな ど、スムーズに情報収集できないこともあるでしょう。行き詰ったら、問いに無 理がないかを確認したり、指導教員に相談するなどして、軌道修正しましょう。

| 45 | 文献の管理について<br>カード、ノート、エクセル、<br>文献情報(書誌データ)を管理する |                |                |         |     |                 |                                       | エクセル、<br>こどで                            |                                         |
|----|------------------------------------------------|----------------|----------------|---------|-----|-----------------|---------------------------------------|-----------------------------------------|-----------------------------------------|
|    | No.                                            | 著者名            | 論文名            | 資料名     | 出版社 | 年               | 巻号                                    | ページ                                     | 所在                                      |
|    | 1                                              | AAA            | Dの諸問題<br>について  | 歴史      | G出版 | 2015            | 24(6)                                 | 22-36                                   | フォルダ 「★-1」                              |
|    | 2                                              | BBB            |                | 日本の社会問題 | H書房 | 2011            |                                       |                                         | K図書館3階360//E                            |
|    | 3                                              | CCC            | 今後のEと<br>Fの一考察 | 政治と経済   | I社  | 2014            | 18                                    | 1-9                                     | フォルダ「★-2」                               |
|    | :                                              | :              | :              | 1       | :   | ÷               | :                                     | ÷                                       |                                         |
|    | 文前                                             | 献そのせ<br>く<br>大 |                | メモを管理する | 3   | 論文<br>PDF<br>文献 | コピー<br>データ<br>管理ン<br>※文献<br><u>こち</u> | -をファ<br>シをパソ<br>リフトで<br>管理ソ<br>ら<br>で紹介 | イルで、<br>コンで、<br>など<br>フトについては<br>介しています |

卒業論文には、文中に実際に引用した文献や自分の意見の参考にした文献を明記 することが必要です。

論文に付ける文献リストの書式は専攻で定められていることがあるので、論文を 仕上げる前に、指導教員に確認しておきましょう。

様々な資料を集める際には、文献情報を管理することが重要になってきます。 管理するコツは、図のように、書誌データとそれが実際にどこにあるかという所 在情報をリスト化することです。

文献情報のリストを見れば、すぐに読みたい文献を探し出せるようにしておくと 卒論執筆がはかどるでしょう。

文献情報と文献そのものをまとめて管理できる、文献管理ソフトというものもあ りますので、詳しく知りたい方は、スライドのリンク先を参考にしてください。

【こちら】(文献管理ソフトについて) https://www.library.osaka-u.ac.jp/biblio/

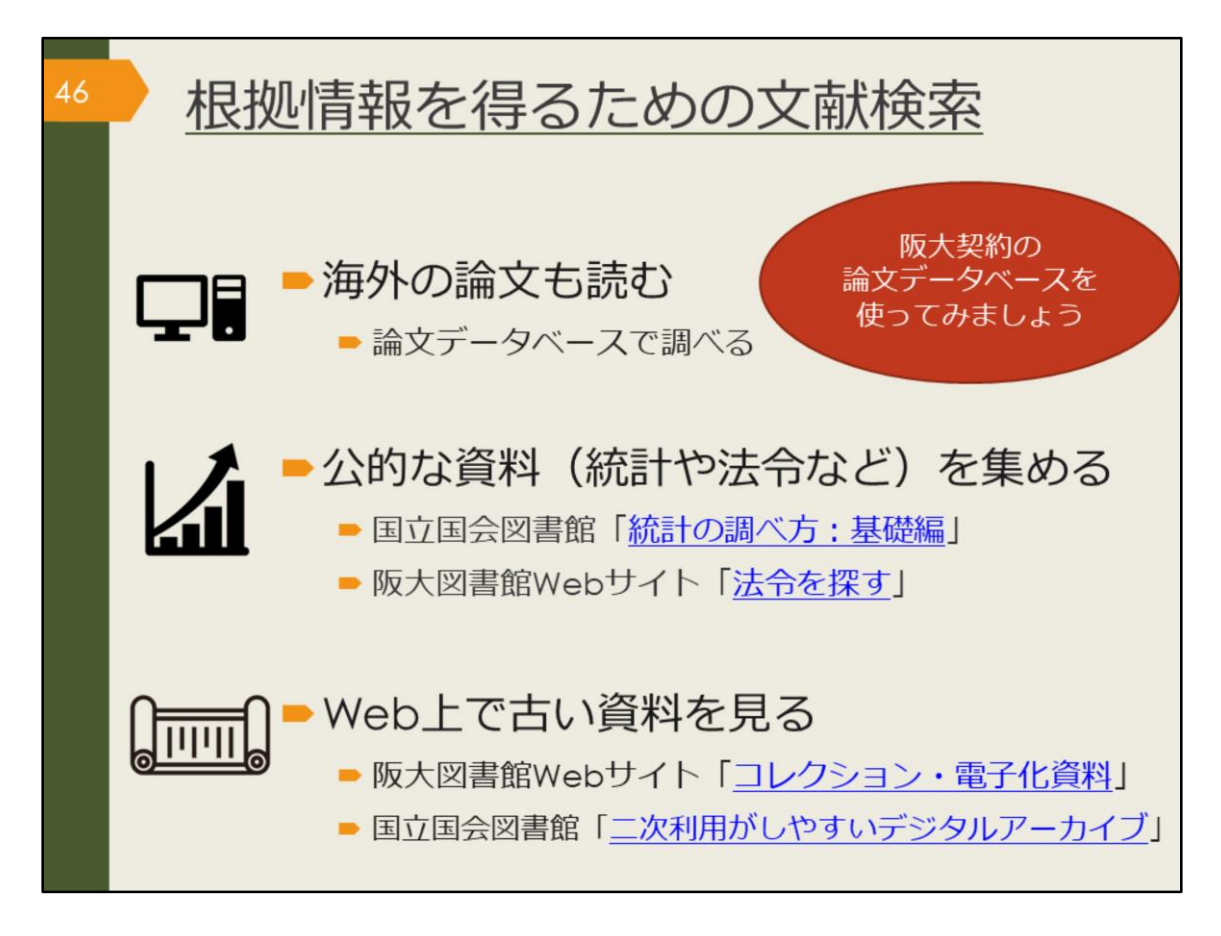

自分の意見の根拠となる事実やデータ、論証を補強する他者の意見、反論するべき他者の意見を集めるためには、これまでに紹介した図書や日本語論文を探す方法に加えて、図に示した情報が参考になるでしょう。

卒業論文の資料として、公的な資料が必要な方、古い資料が必要な方は、図のリ ンク先も見てみてください。

この章では、海外の論文を論文データベースで探す方法を説明します。

【統計の調べ方:基礎編】

https://rnavi.ndl.go.jp/research\_guide/entry/theme-honbun-102849.php

【法令を探す】 https://www.library.osaka-u.ac.jp/research\_hourei/

【コレクション・電子化資料】 https://www.library.osaka-u.ac.jp/collection/

【二次利用がしやすいデジタルアーカイブ】 https://rnavi.ndl.go.jp/research\_guide/entry/post-1044.php

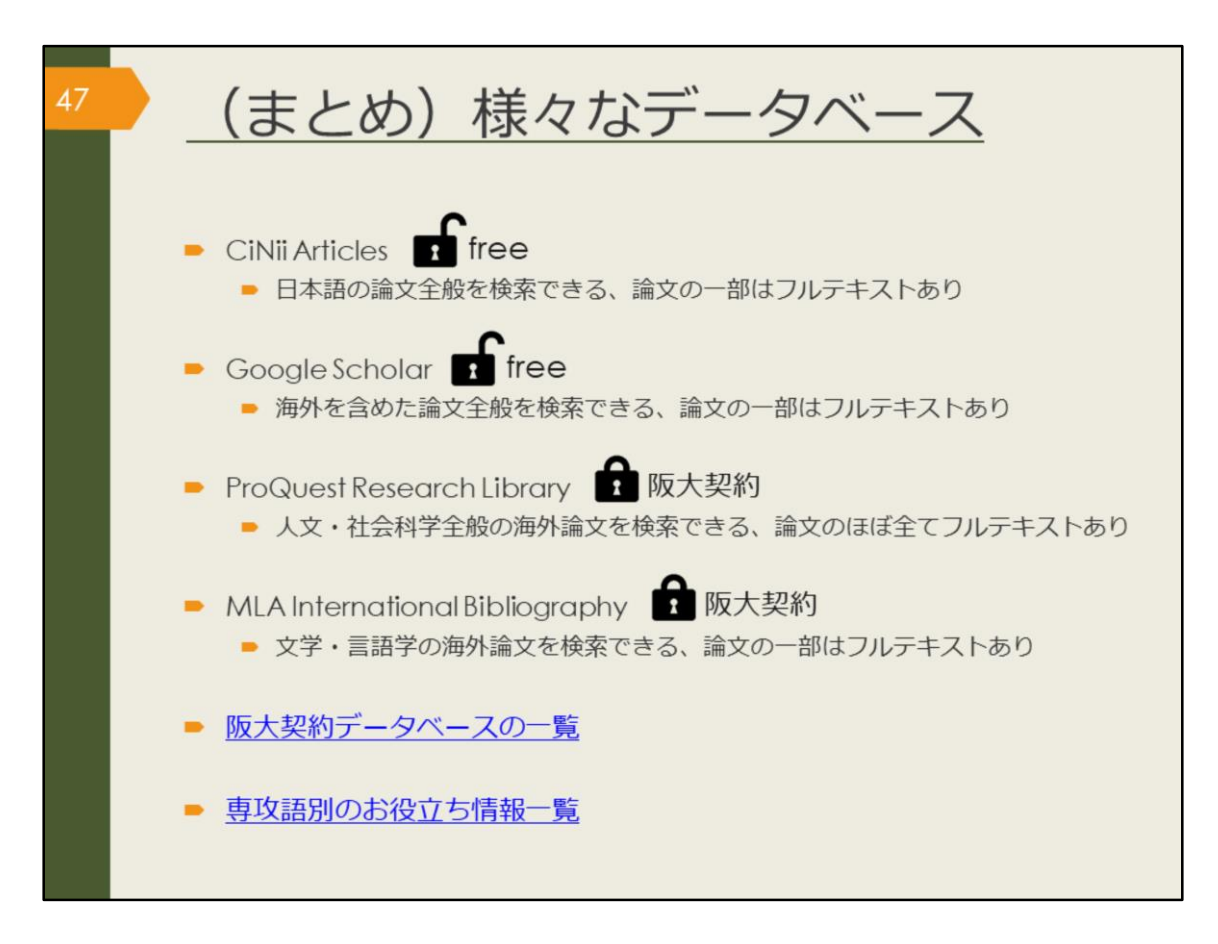

ここで、論文データベースについて簡単にまとめておきます。

論文を探すには、論文データベースで検索するか、文献リストから芋づる式に探 す方法があります。

論文データベースは数が多く、探したい論文によって、使い分けが必要になりま す。日本語の論文か、英語の論文か、専攻語の論文か、どの分野についての論文 か、などにより、使用するデータベースは違います。

このあと、ProQuest Research Library とMLA International Bibliography を例 に、データベースの使い方の基本を紹介します。使い方に慣れてきたら、その他 のデータベース、たとえば、阪大契約データベースの一覧や、専攻語別のお役立 ち情報一覧のサイトから、自分の目的に合うものを見つけて検索してみてくださ い。

【阪大契約データベースの一覧】 https://www.library.osaka-u.ac.jp/dblist/

【専攻語別のお役立ち情報一覧】 https://www.library.osaka-u.ac.jp/gaikoku/links/

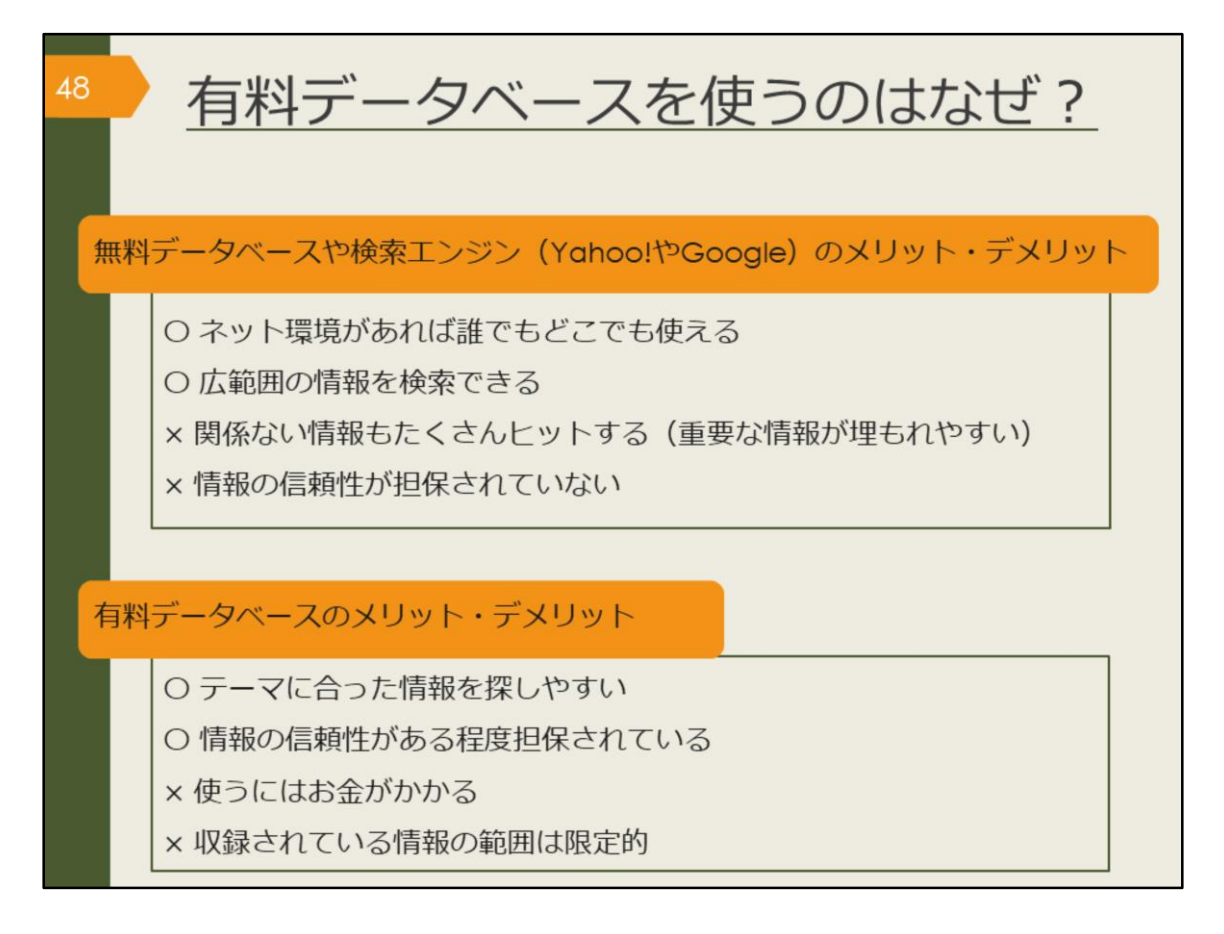

これまでいろいろなデータベースを紹介してきました。有料データベースを使うのはなぜでしょうか。また、無料データベースを使うことはどうなのでしょうか。 この図には、それぞれのメリットとデメリットを明記していますので、ご自身で 考えてみてください。

プライベートで知りたいことを手軽に検索するときは、無料のデータベースや検 索エンジンを使う方が手っ取り早いですね。

一方で、授業の単位取得に関係するレポートや、卒業判定がかかっている論文に 使う情報を検索する場合はいかがでしょうか。

Googleは個人ブログやつぶやきレベルの情報から辞書レベルまで広範囲の情報 をまとめて検索します。出てきた情報が信頼できる情報なのか、最新情報なのか、 全て自分で判断する必要があります。それは、感想文なのか論文なのかを読んで から判断するようなものです。

有料データベースは最初から信頼性の高い学術情報に絞られているため、比較的 安心して自分の論文にその情報を利用できます。データベースの特性を知ったう えで、場合に応じて、上手に使い分けましょう。

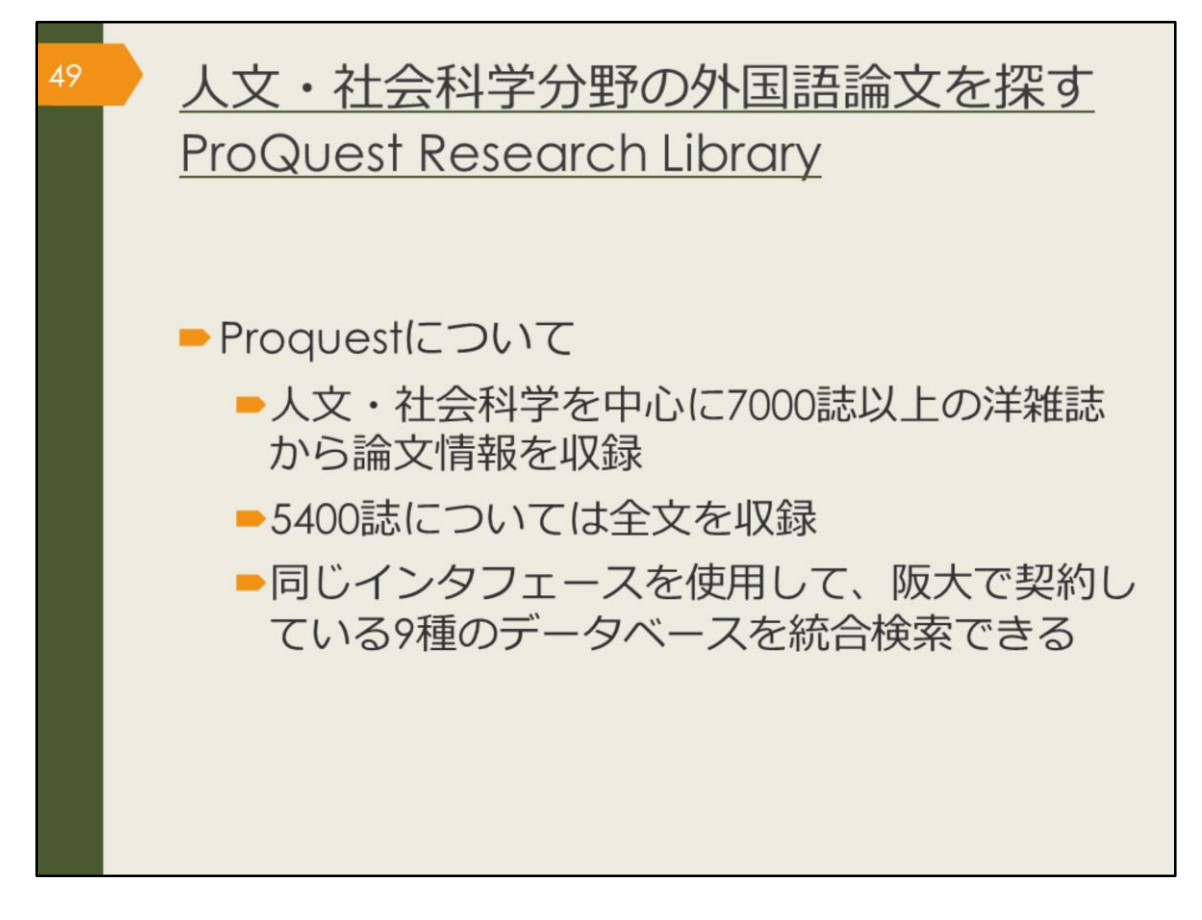

ここから、外国語の論文データベース、ProQuest Research Libraryを紹介していきます。

人文・社会科学分野を中心に、約7000誌以上の洋雑誌から論文情報を収録し、 そのうち約5400誌については全文を見ることができます。

また、このデータベースでは、阪大で契約している9種類のデータベースを統合 検索することができます。

| <sup>50</sup> ProQues<br>(学内で                                                                                                    | st Research Libraryの<br>使う場合)                                                                                  | のアクセス方法 |
|----------------------------------------------------------------------------------------------------|----------------------------------------------------------------------------------------------------|---------|
| 大阪大学附属図書館Web5<br>クイックサーチ<br>蔵書検索 電子ジャーナル 電子ブック デー<br>よく使われるタイトル<br>生態分野から探:<br>満科タイプかられ<br>よく使われるタイトル<br>CiNii<br>Scopus<br>Web of Science<br>ProQuest Research Library<br>日経テレコン<br>間蔵i ビジュアル<br>母日新聞 マイ索<br>読売新聞 ヨミダス歴史館<br>Press Reader<br>JapanKnowledge Lib<br>KOD | ケイト<br>タベース ためて検索<br>ProQuest<br>Research Library<br>基本検索 単振検索 出版物 コンテンツ模要   データベ<br>検索語を入力<br>・<br>全文 ● 意読み ● | -2022   |

ProQuest Research Libraryは、附属図書館Webサイトから、図のようにしてア クセスできます。

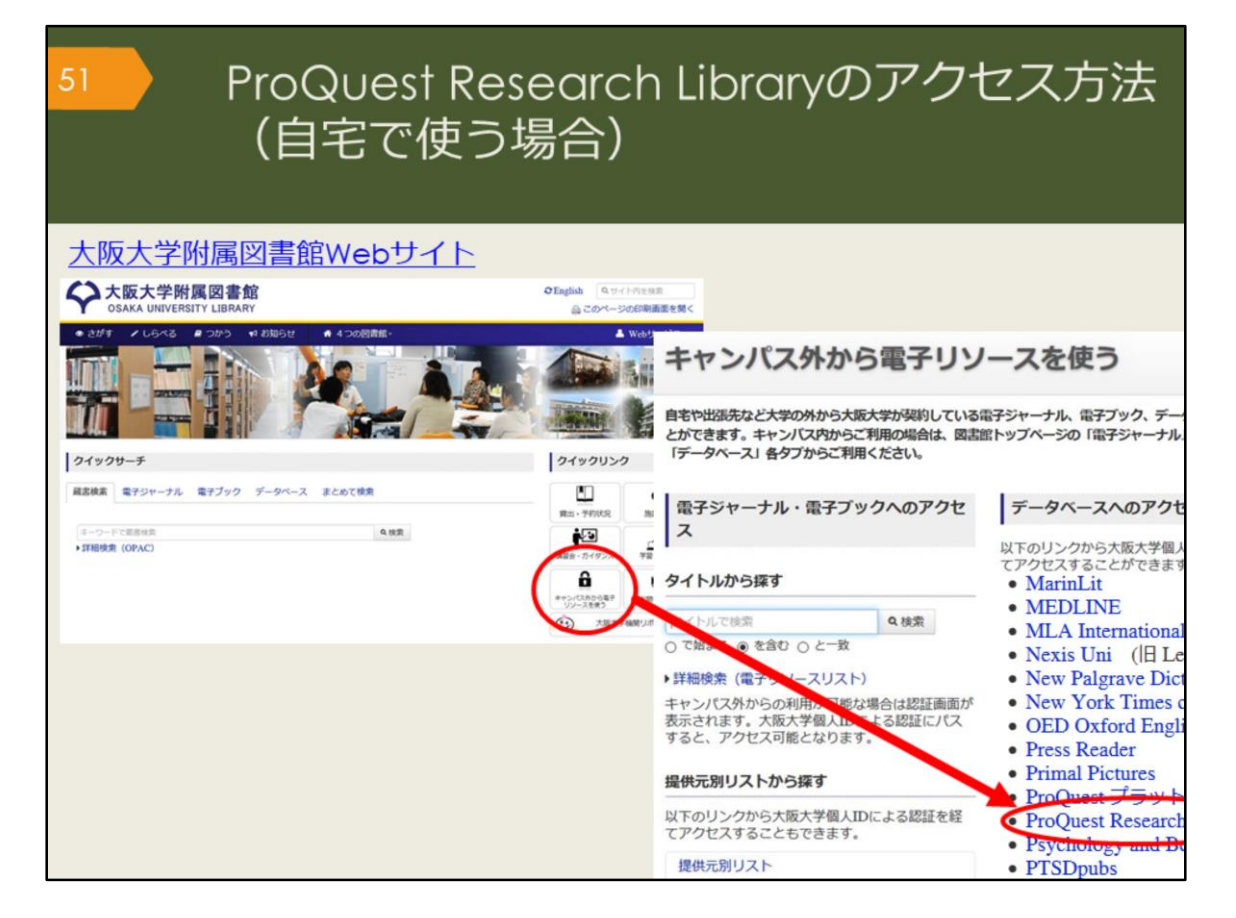

自宅からProQuest Research Library を検索する場合は、附属図書館Webサイトの「キャンパス外から電子リソースを使う」というページからアクセスしてください。

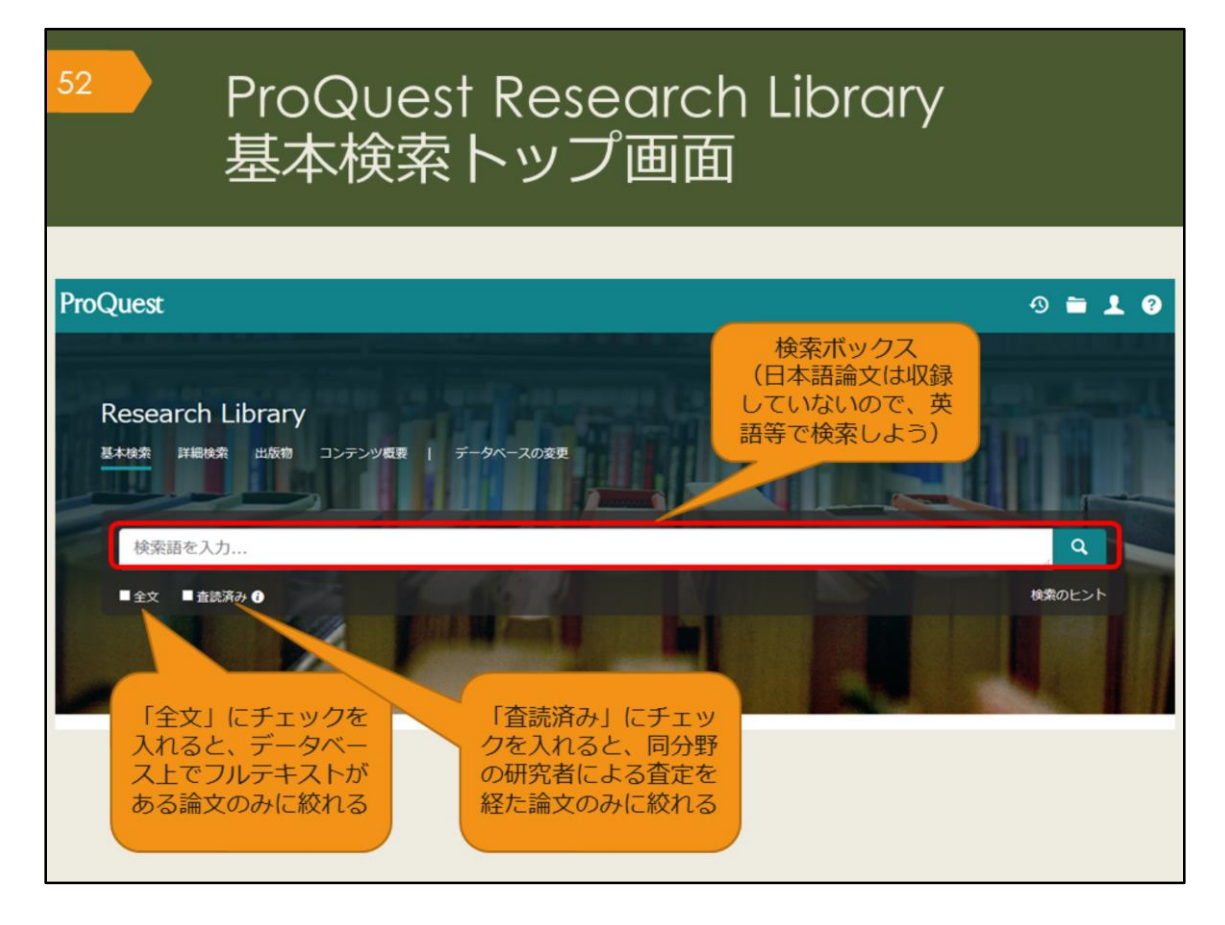

こちらが基本検索の画面です。

検索ボックスに下にチェックボックスが2つありますね。その一つの「査読(さ どく)済み」にチェックを入れると、査読を経た論文のみに絞って検索すること ができます。

査読とは、ある学術雑誌に投稿された論文が、その雑誌に掲載し、広く世の中に 発表するのにふさわしい内容かどうかを、同じ分野の研究者がチェックする仕組 みのことです。

査読済みの論文は、研究者からも一定の評価を得ているということになるので、 より信頼性の高い論文だと言えるでしょう。

| 53                                                                                    | ProQuest Research Library<br>検索結果一覧画面 |                                                       |                                                                                                    |  |  |  |
|---------------------------------------------------------------------------------------|---------------------------------------|-------------------------------------------------------|----------------------------------------------------------------------------------------------------|--|--|--|
| 結果 771 件                                                                              | 絞込みた                                  | オプション                                                 | 検索の変更 検索履歴 検索/アラートを保存*                                                                                                    |  |  |  |
| 並べ替え条件:                                                                               | -7/                                   | □ 1-20を選択                                             | 論文名 😏 😋 😁                                                                                                    |  |  |  |
| <ul> <li>(約込み)</li> <li>(注) 全文</li> <li>(二) 査読済み</li> </ul>                           |                                       | 1<br>Scholarly<br>Journals                            | Noun         Phrase or Compound Noun? An Investigation of N + A and N + N Boundary         全文           Cases in Persian         Perman, Shahram; Rezai, Vali.         著者名           Perman, Shahram; Rezai, Vali.         著者名          demarcation between noun phrases (NPS) and compound nouns (CNS) in Persian at-<br>the nature of noun compounding process and the emergence of boundary cases in         著者名 |  |  |  |
| 発信元のタイプ                                                                               | ^                                     | :                                                     | …noun, which is the head. Both nouns in this phrase can be expanded through… 掲載誌の情報<br>意認備制が課金文全文 - PDF (フコ2 K8) (=書誌情報)                                                                                                    |  |  |  |
| <ul> <li>■ 一般誌 (1)</li> <li>■ 業界紙 (1)</li> <li>■ レポート (2)</li> <li>詳細 &gt;</li> </ul> |                                       | 2<br>Kingdis (here)<br>Eingdis (here)<br>Eing<br>Eing | Ezafe, PP and the<br>Larson, Richard K;<br>Natural Language<br>exact counterparts<br>Bitig時/世界<br>Prove J                                                                                                    |  |  |  |
| 出版日<br>1992 - 2021 (年)                                                                | ^                                     | 3<br>Scholarly<br>Journals                            | The Journal of<br>Anonymous.Journ<br>…in Pre-Indo-Europ<br>…linguistic Area; Armenian; Iranian (1) - Old Persian; Iranian (2) - Avestan;<br>… Indeterminacy in Syntactic Derivation. ISBN 0-941694-25-9 1975                                                                                                    |  |  |  |
|                                                                                       |                                       |                                                       | 書誌情報/拉録 金文 金文 - PDF (366 KB) 技績を表示。                                                                                                    |  |  |  |

こちらは、Derivation, Persian, noun というキーワードで検索した時の検索結果 一覧です。検索キーワードがハイライト表示されています。

CiNii Articlesと基本は同じですが、検索結果の絞込みオプションの機能が充実しているのが特徴です。

ProQuest Research Libraryでは、全文が収録されている論文の場合は、「全文」のリンクが表示され、直接本文を見ることができます。

全文が収録されていない場合は、大阪大学リゾルバを表示していますので、他の データベースで全文が見られないか、図書館に所蔵がないかを、簡単に調べられ るようになっています。

| <sup>54</sup> ProQuest Research Library<br>検索結果詳細画面 全文があ                                                                                                    | る場合                                                                                                    |
|----------------------------------------------------------------------------------------------------|----------------------------------------------------------------------------------------------------|
| < 結果に戻る く2 / 416 >                                                                                                    |                                                                                                    |
| Word-internal modification: The case of the Persian comparative marker<br>Kahnemuyipour, Arsalan.Canadian Journal of Linguistics; Toronto 0064, 91, (Mar 2019): 138-145.<br>DOI:10.1017/cnj.2018.27                                                                                                    | PDFE- 割注電報<br>FX-<br>ド<br>と記載<br>All<br>Options                                                                                                    |
| 全文 全文 - PDF 書誌頃朝/扮録 参考文献 24 ハイフィト非表示                                                                                                    | 文献リストに掲載す<br>るスタイルで表示                                                                                                    |
| 抄録<br>Miles                                                                                                    | 参考文献を共有するドキュメント (337)                                                                                                    |
| Traditionally, morphemes have been divided into derivational and inflectional classes, in what is sometimes referred to as the Split Morphology<br>Hypothesis. This squib investigates the <b>Persian</b> comparative marker.                                                                                                    | 関連のあるアイテム ヘ                                                                                                    |
| 全文<br>離R<br>検索調ナビゲーショ<br>a kahremuvigur                                                                                                    | Computer-Assisted Accent Modification:<br>A Report on Practice Effects<br>Ferrier, Linda J: Reid, Lawry N;<br>Chenausky, Karen.<br>Topics in Language<br>Disorders @ 19, 팩 4, (Aug 1999): 35-<br>48.                                                                    |
| I would like to thank Jonathan Bobaljik and Alec Marantz for questions and discussions that inspired me to write this squib. Thanks also to<br>audiences at the University of Toronto and University of Manitoba and two anonymous reviewers for helpful comments on earlier versions. All<br>errors are mine.                                                                                                    | Effect of Accent and Dialect on<br>Employability<br>Carlson, Holly K; McHenry, Monica A.<br>Journal of Employment<br>Courseling #4.3 = 2. (Jun 2006): 20.                                                                                                    |
| 1. Introduction<br>Traditionally, morphemes have been divided into derivational and inflectional classes, in what is sometimes referred to as the Split Morphology<br>Hypothesis (Matthews 1972, Wasow 1977, Anderson 1982, Perfmutter 1988, Beard 1998, Stump 1998). <sup>1</sup> According to this split, derivational<br>morphemes, unlike inflectional ones, change syntactic class, involve idiosyncratic meaning and do not interact with syntactic rules. In addition,<br>it has been suggested that (productive) inflectional morphology should always be peripher<br>grammaticality contrasts in (1) follow from the order between inflectional morphemes (ex-<br>category changing derivational morphemes.<br>(1) | "I Understand Everything You Say, I<br>Just Don't Speak It": The Role of<br>Morphology in the Comprehension of S<br>Holmes, Bonnie C.<br>The University of Arizona, ProQuest<br>Dissertations Publishing, 2017.<br>10606027.<br>Blocking Effects and Analytic/synthetic |

こちらは検索結果一覧から、1件の論文をクリックした後の、詳細画面です。 文献情報の記載などはCiNii Articlesと基本は同じです。

右上部の「書誌情報」アイコンをクリックすると、引用文献リストに掲載するス タイルを表示してくれるので、そのまま文献リストにコピーして貼り付けること ができます。

論文はPDFでも入手できますが、ブラウザ上でテキスト全文でも表示されます。 そのほか、検索を補助する機能として、たとえば、関連のあるアイテム(論文) を表示してくれる機能があります。

| 55                                                                                                    |                                                                                                    | ProQuest Research Library<br>検索結果詳細画面 全文があ                                                                                                    | る場合         |
|----------------------------------------------------------------------------------------------------|----------------------------------------------------------------------------------------------------|----------------------------------------------------------------------------------------------------|-------------|
| and without 1<br>known to bob<br>communicati<br>,vocabulary v<br>received a pr<br>been sugart<br>1) Dictionary<br>2) Keyword r<br>3) Semantic<br>4) Translation<br>5) Word list r<br>6) The use of<br>7) Learning voca<br>A number of<br>learning voca<br>Mondrina and<br>indicated that<br>clear, retentit<br>Jenkins, Steil<br>The studies r | It any kind of all<br>the learners and<br>to ris not possible<br>was considered<br>imary attention<br>r use<br>method<br>method<br>f cognates<br>vocabulary through<br>d Wit-Deboer ()<br>the factors that w<br>on level is actua<br>n and Wysocki i<br>mentioned about | teernpr to convey a rogical message win rail. Even in second ranguage we can not overy its important role; it is<br>instructors of English that how important vocabulary is. Without words to convey a wide range of mennings,<br>be in any meaningful way, no matter how successfully you mastered other areas of language. Before 1970<br>to be marginal and structure received primary attention (Carter,Maccarthy,1988),however after 1910 vocabulary<br>in today, the question is how to teach vocabulary and not whether it is important or not. A number of ways have<br>is words:<br>upp context<br>the tearning words in context through guessing and there have been a number of ideas and studies in support of<br>n context, there also have been a number of studies against it.<br>1991) investigated the influence of contextual factors on guess ability and retention of words, their findings<br>were conducive to guessing were not conducive to retention. They hypothesized that if context makes meaning very<br>ally lowered when there is a strong association of context and meaning (p. 262).<br>(1994) pointed out that learning from context is still a default explanation (p.769).<br>we and the ones which are going to be mentioned in the review of literature have supported either learning | インデックス用語で検索 |

ほかに、検索を補助する機能として、「インデックス用語で検索」という機能が あります。

ProQuest Research Libraryでは、論文1つ1つに論文のテーマに関するインデックスが付与されています。これを使うと、論文のテーマで検索することが可能です。

この画面のインデックス用語にチェックを入れて検索をすると、最初に入れた検 索キーワードは一旦リセットされ、インデックス用語を指定した再検索が行われ ます。

ProQuest Research Libraryには、検索履歴を保存する機能もありますので、ヘルプを参照し、便利な機能を使って検索を色々と試してみてください。

| <sup>56</sup> ProQu<br>検索結                                                                                                    | uest Rese<br>記果詳細画                                                                                                    | earch Libr<br>面 文献'                                                                                                    | ary<br>情報だけ<br>                                                                                                    | の場合                                                                                                    |
|----------------------------------------------------------------------------------------------------|----------------------------------------------------------------------------------------------------|----------------------------------------------------------------------------------------------------|----------------------------------------------------------------------------------------------------|----------------------------------------------------------------------------------------------------|
| まは数年/地球 L Scholarly Journals<br>Ezafe, PP and the<br>Larson, Richard K; Samiian, Vida.<br>Natural Language & Linguistic The<br>DOI:10.1007/s11049-020-09471-1<br>書誌情報/妙録                                                                                                    | nature of nomina<br>eory; Dordrecht 🗟 39, 🖶 1, 🤇                                                                                                    | alization<br>Feb 2021): 157-213.<br>論文名、著者名、揭載                                                                                                    |                                                                                                    | <ul> <li>シーマンクション・ション・ション・ション・ション・ション・ション・ション・ション・ション・</li></ul>                                                                                                    |
| 抄録<br>聞R<br>PP/NP structures in (ii) a-d, W<br>"Ezafe" morpheme. (i. a) John<br>Nominalized VP; (i. c) John - S<br>evidence] Deverbal N; (ii. a) NP<br>- be relevant to both of the lexical o<br>proceeds in three steps: 1) We est<br>assignment, following Samian 19<br>shared cross-categorial structure f<br>詳細<br>主題 N<br>Ffan<br>GG | 抄録(翻訳を押すと<br>機械翻訳してくれ<br>る)<br>*Ez [NP P3 -Ez NP] *Depreposition<br>ategories - V and P - identified b<br>tablish a common syntactic funct<br>94; Karimi and Brame 1986/2011<br>for VP-PP, developing proposals to<br>vom phrases;<br>redicate;<br>nglish language;<br>erunds;<br>yntax; | e exact counterparts in the i(ranii<br>iPersian Ps act uses Firsten<br>b) John -s [大阪大学]<br>zed V; (i. d)<br>P2 NP] Nominalized PP; (ii. c) N<br>nat <sup>®</sup> N. The notion "nominalization" is<br>y Chomsky (1974) as (-N). Our demu<br>ion for English -'s/of and iPersian -E2<br>2; Larson and Samilan 2020; 2) We a<br>py Jackendoff 1973; van Riemsdijk 19<br>重主題 (テーマ) で<br>検索できる<br>類似ドキュメント | 全文オ<br>(Persian<br>constration<br>p. +Ez [sp P2<br>thus shown to<br>onstration<br>y, viz., case-<br>rgue for a<br>90; Svenonius<br>の案内<br>LingBu<br>The Col<br>LingBu<br>Compa<br>Philippe<br>LingBu<br>Compa<br>Philippe<br>LingBu<br>LingBu<br>The Col<br>LingBu | プション<br>地<br>あるアイテム<br>A<br>itional Repercussions<br>sian: Pronouns,<br>aratives and Ellipsis<br>va, Tatiana.<br>zz; Tromso, Jan 2018.<br>ds vs. Infinitives in<br>n: Not Meaning but<br>s, Joseph.<br>zz; Tromso, Jan 2015.<br>onstraints and |

こちらは文献情報だけの場合の詳細画面です。

ProQuest Research Libraryは論文全文が多く収録されているデータベースです が、論文が入手できない場合ももちろんあります。入手できない場合には、関連 のあるアイテムから類似した資料を探す、あるいは、抄録を見て、この論文がど うしても必要であれば、大阪大学リゾルバのアイコンから、阪大図書館に所蔵が あるかどうかを調べる、という手順になります。

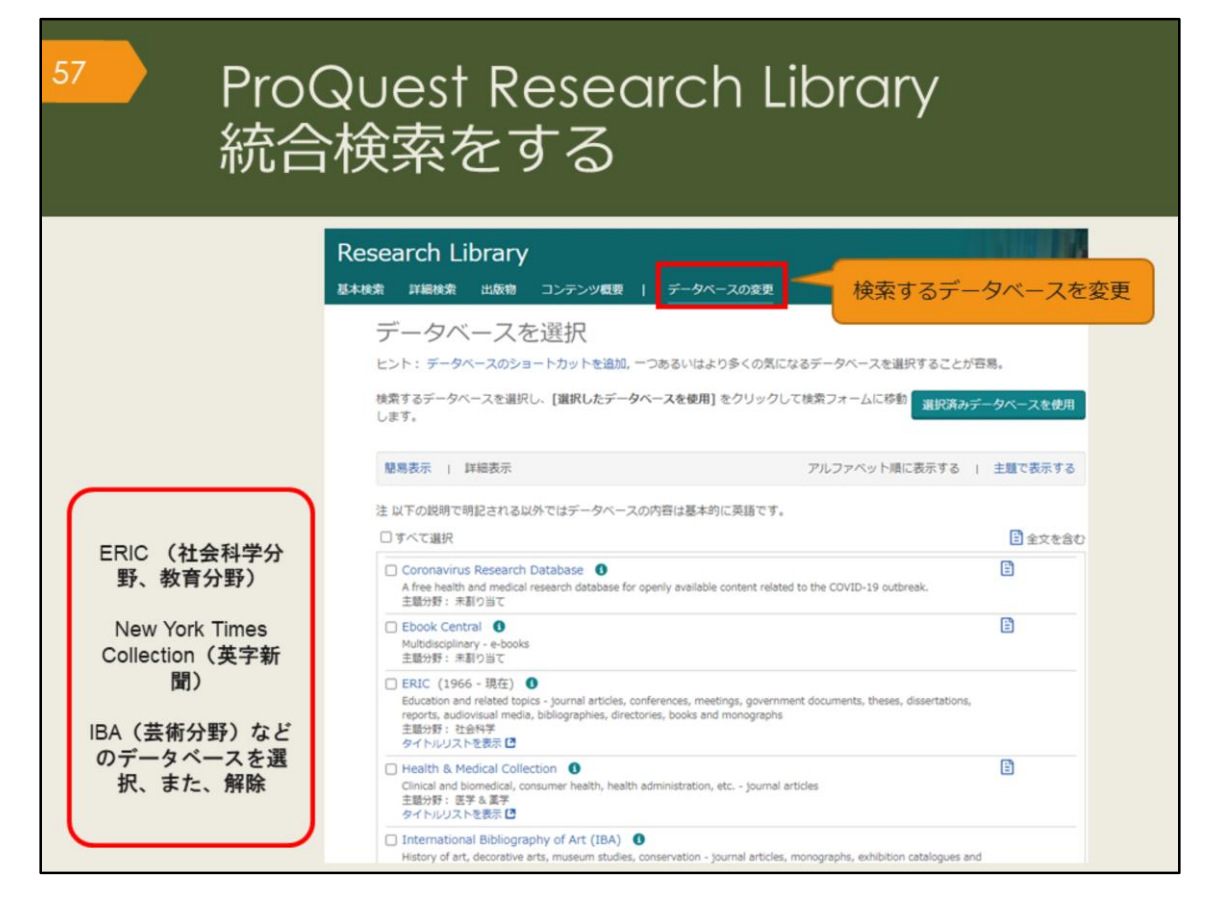

ProQuestは、Research Library のほかに、他のデータベースを統合検索できる 機能があります。

教育分野のERIC、英字新聞のNew York Times Collection, 芸術分野のIBAなどは 外国語学部の学生の皆さんは使用することがあるかもしれません。

2021年5月現在、トライアルで使用できるデータベースが増えています。 検索対象が多くなると、検索結果も膨大になりますので、それを頭に置いて、上 手に使ってください。

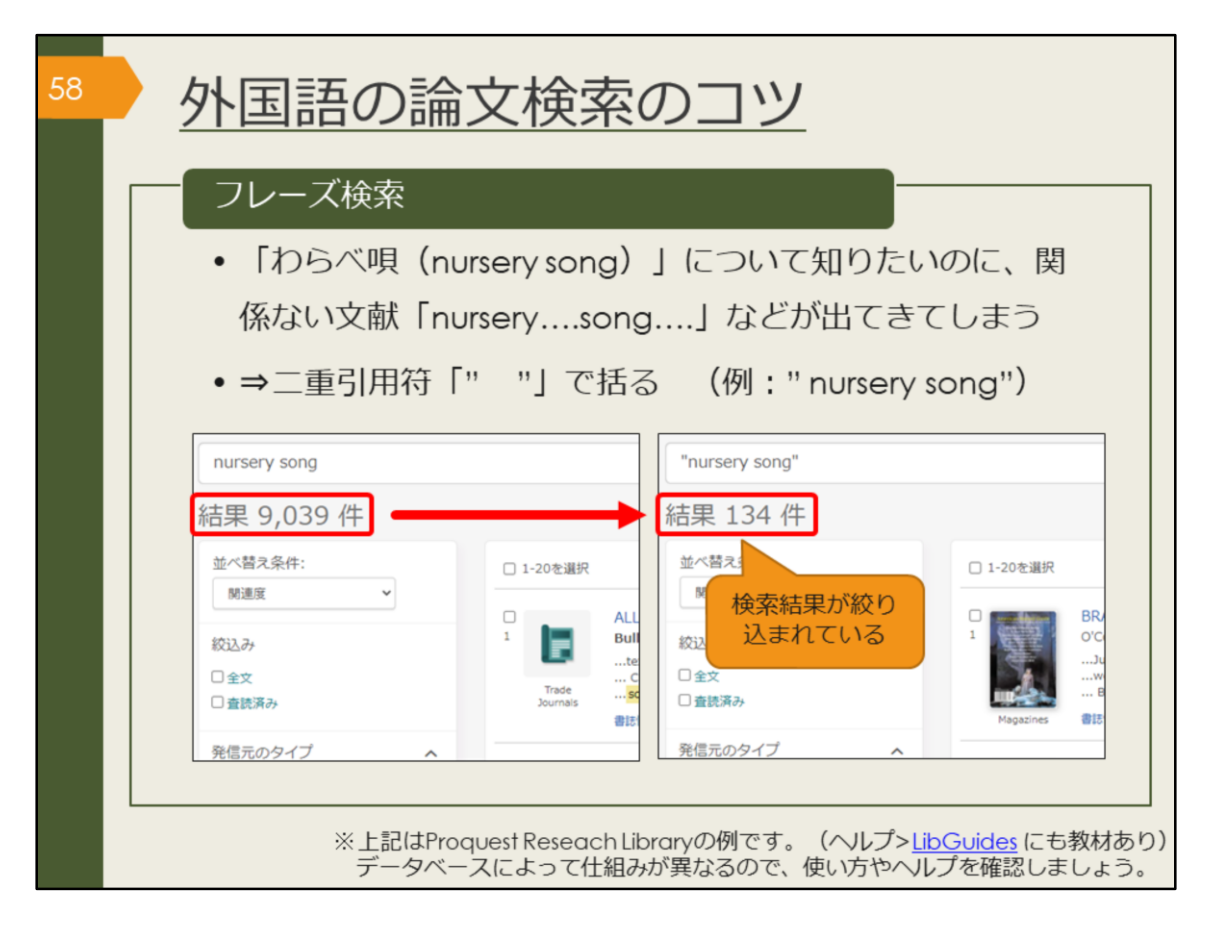

ここで、外国語論文を検索する時のコツを紹介します。 フレーズ検索は、ぜひ知っておいてください。ProQuestは膨大な量の論文情報 を収録しているので、知っているのと知らないのとでは効率に大きな差が出てき ます。

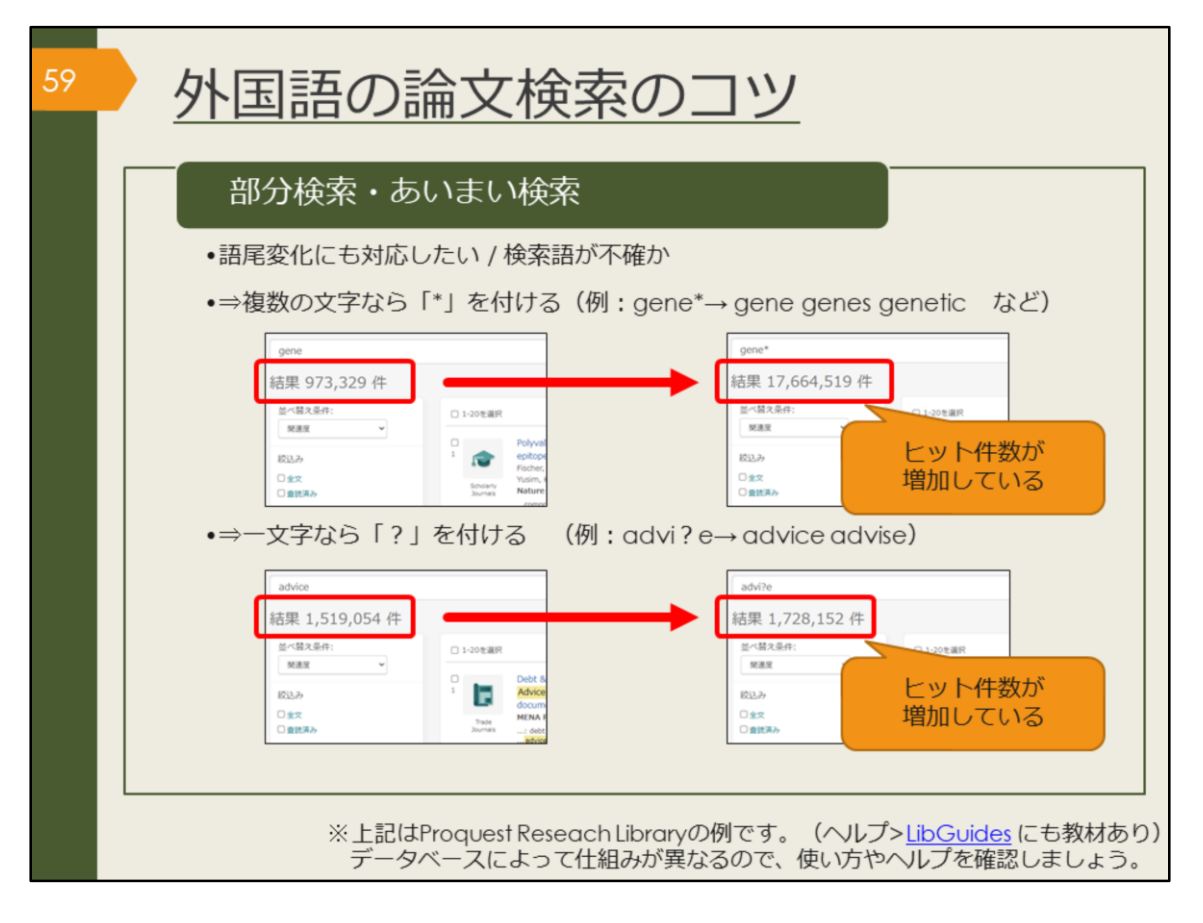

語尾が異なるケースにも対応したい場合や、検索語が不確かな場合には、部分一 致のための記号を使うと便利です。

文字数を指定しない場合はアスタリスクを、指定する場合はクエスチョンマーク を使って検索します。

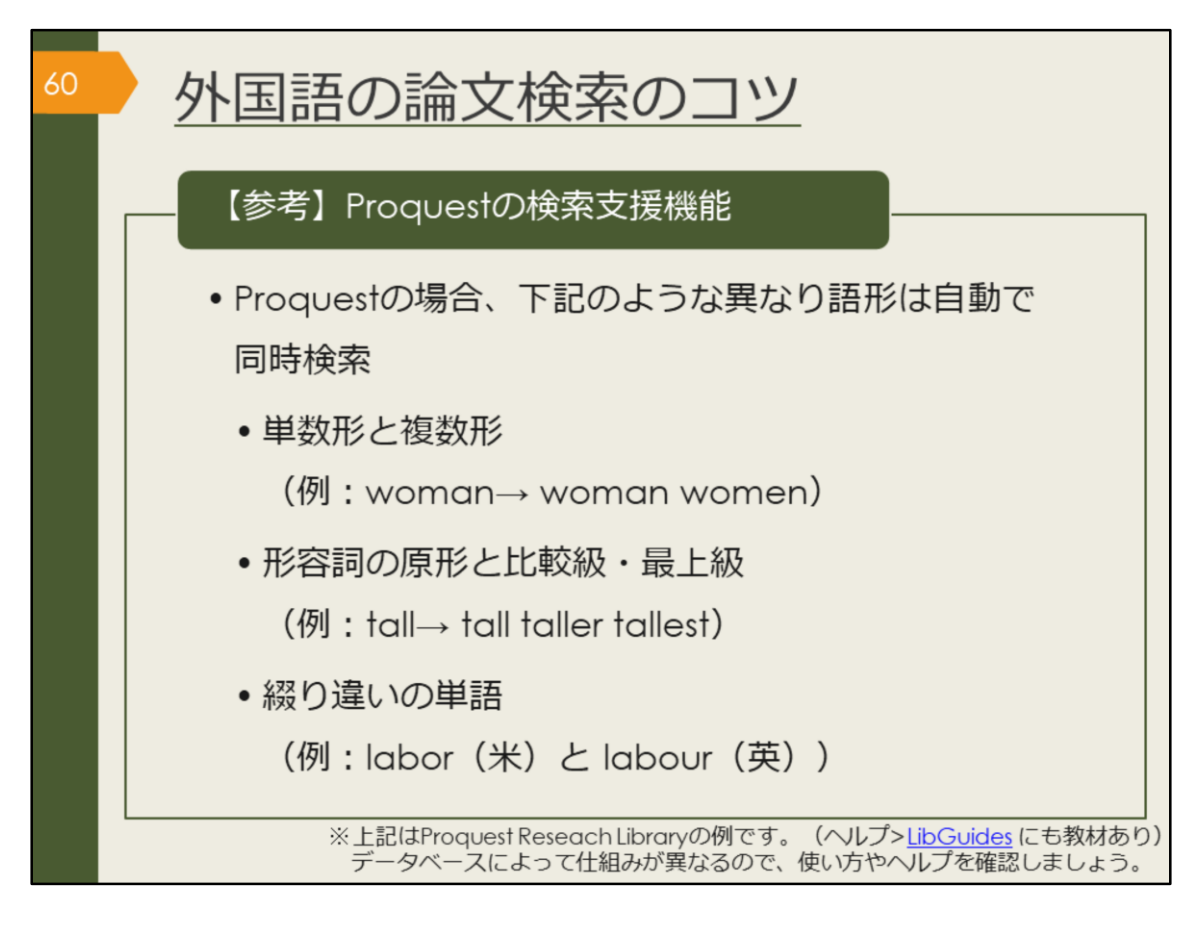

Proquestの場合、異なり語形の検索を支援するための機能がデフォルトで設定 されています。

これまでお伝えしてきた検索のコツは、Proquestのヘルプメニューからアクセ スできるLibGuidesのページにもまとまっています。

[Proquest LibGuides] https://proquest.libguides.com/proquestplatform

なお、他のデータベースでは機能や使用する記号が異なる場合があります。思ったような検索結果が出ない場合は、ヘルプを参照してください。

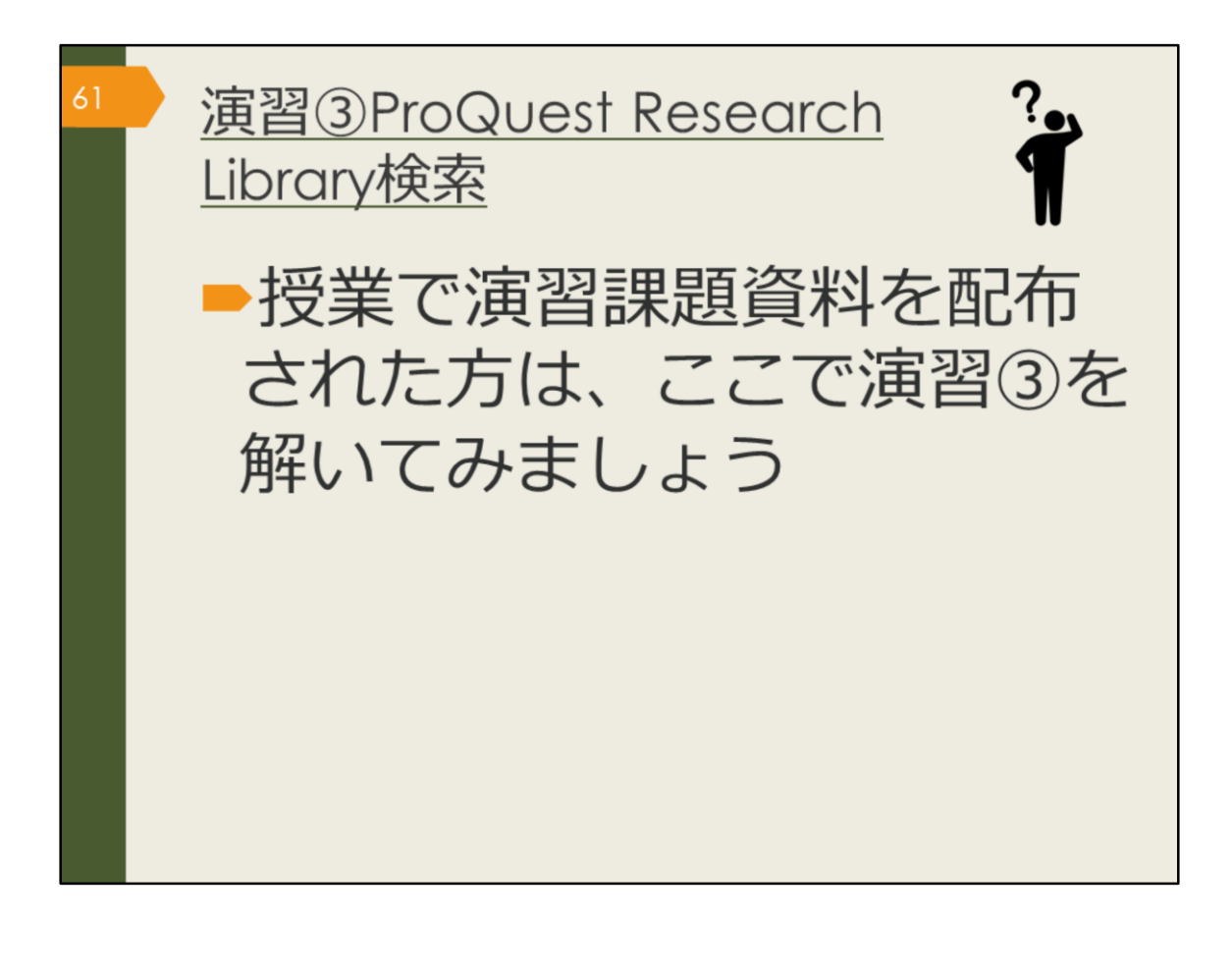

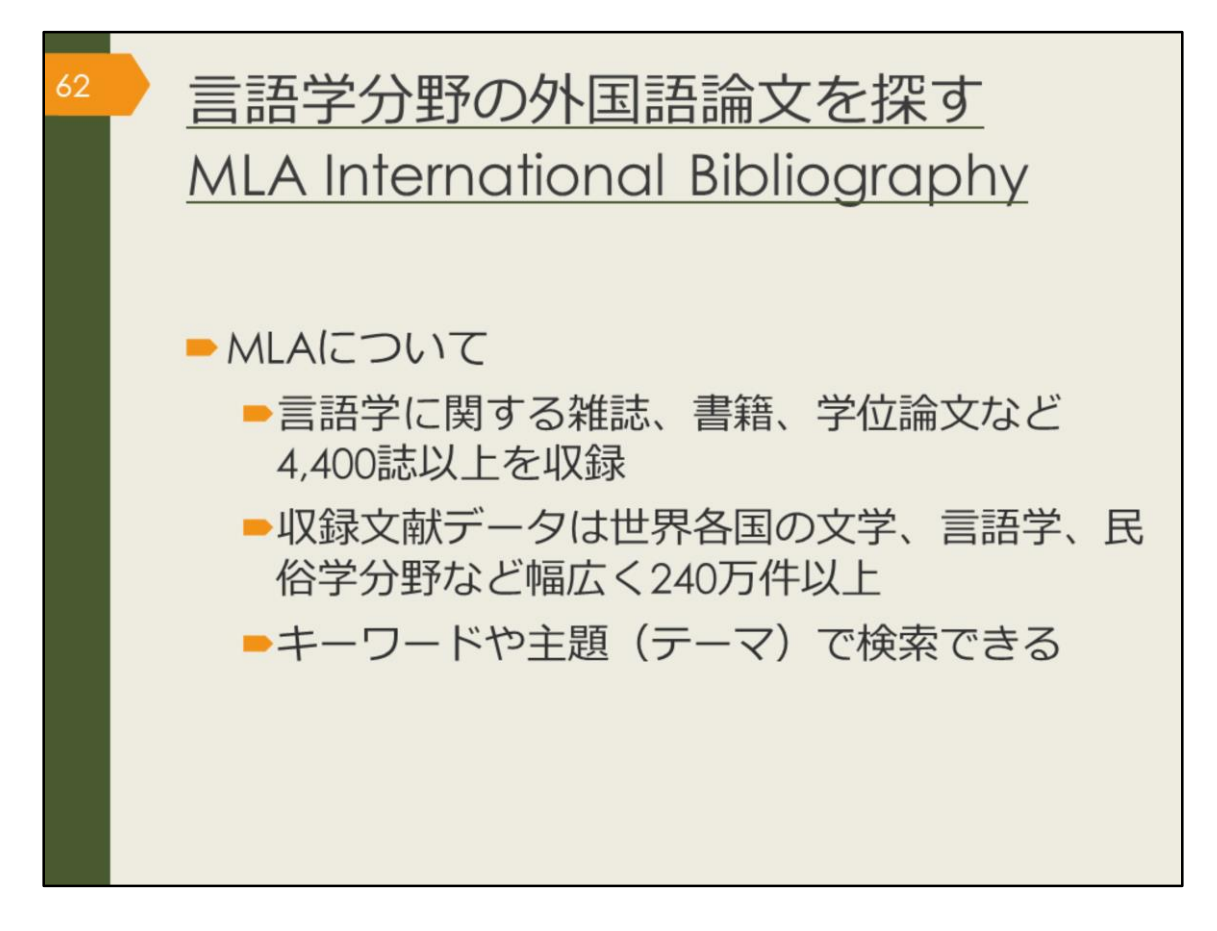

次に、文学、言語学、民俗学分野の海外論文データベース、MLA International Bibliography を紹介します。 この分野の海外論文を探したい方は、ぜひ使ってみましょう。

| <sup>63</sup> MLA Inter<br>アクセスア           | national Bibliog<br>5法(学内で使う                                                                                       | graphy <u>a</u><br>〉場合) | )                |
|--------------------------------------------|----------------------------------------------------------------------------------------------------|-------------------------|------------------|
| 大阪大学附属図書館Webサイ                             |                                                                                                    |                         |                  |
| 尾島林会 電子ジャーナル 電子 ジ データベース まとの<br>よく使われるタイトの | 会<br>(注題分明) 医学・看護/<br>(資料タイプ) 雑誌家ノ                                                                                 | ernational<br>phy を選択   | 約1180万件          |
| 主題分野から探す ¥<br>資料シイブから探す D                  | MLA International Bibliography (R                                                                                  |                         |                  |
| ・すべてのタイトルを表示                               | 世界各国の文子、言語子、氏伯子分野の文献をキー                                                                                            | ワードで検索できます。             | 約200万件           |
| 「すべてのタイトルを<br>表示」を選択                       | メen<br>[主懸分野] 文学・言語学/<br>[資料タイプ] 雑誌論文/図書/                                                                          | 1920 ~                  | #3200/JIT        |
|                                            | Nexis Uni (旧 LexisNexis Academic) (2)<br>世界各国の新聞、雑誌記事の他、ビジネス誌、米国<br>して読むことができます。<br>★ クイック・リファレンス・ガイド              | 判例、医薬間運ジャーナル、人          | 物情報等15,000以上の情報源 |
| EBSCOhort AND                              | g ULA International Bibliography Choose Databases<br>Select a Field (optio * Search Cle<br>Select a Field (optio * | ar ®                    |                  |
| Basic St<br>Search Options                 | anch Advanced Search Search History                                                                                |                         |                  |

MLA International Bibliography は、附属図書館Webサイトから、図のようにし てアクセスできます。

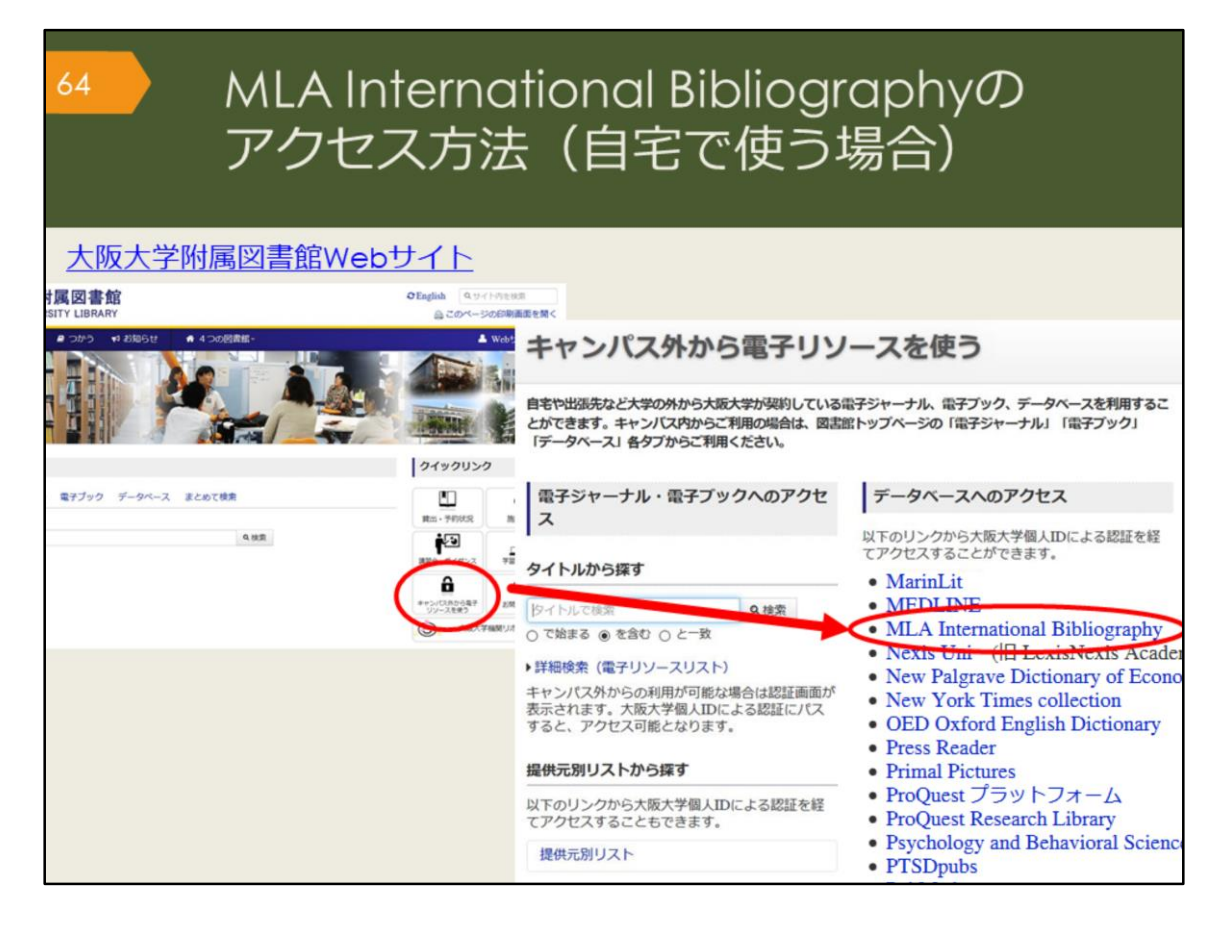

自宅からMLA International bibliography を検索する場合は、附属図書館Webサイトの「キャンパス外から電子リソースを使う」というページからアクセスしてください。

| 65 | MLA<br>検索                                                                                                    | A Internatio<br>ミトップ画面                                                                                                    | onal Bibliograj<br>T                                      | ohy    |
|----|----------------------------------------------------------------------------------------------------|----------------------------------------------------------------------------------------------------|-----------------------------------------------------------|--------|
|    | EBSCO10                                                                                                    | Bolography Choose Cutabases<br>Select a Field (optio • Search C<br>Select a Field (optio • •<br>Select a Field (optio • •<br>Select a Field (optio • • •<br>h Search Hatary | hear <sup>②</sup> 検索ボックス                                  | OSAKA  |
|    | Search Options Search Modes and Expanders Bearch modes ⑦ OptionalProvae DoteanOfProvae DoteanOfProvae DoteanOfProvae Smarthed Searching Mid Unit your results Linked Full Text Publication Type Food Book Callecton Exclude Dissertations | 「Linked Full Text」<br>チェックを入れると、<br>タベース上でフルテキ」<br>がある論文のみに絞れ                                                                                                    | Apply equivalent subjects                                 |        |
|    | Period<br>2000-2099 A.D.<br>1000-1099 A.D.<br>1000-1899 A.D.                                                                                                    | ,<br>V                                                                                                    | Peer Reviewed Electronic Publication References Available | Search |

こちらはMLA International bibliographyの基本の検索画面です。

AND検索の場合は、一つの検索ボックスにスペースでつないで複数のキーワー ドを入力しても良いですが、せっかく検索ボックスがいくつも用意されているの で、一つのボックスに一つのキーワードで検索してみましょう。プルダウンから ANDやORを指定して検索することができますので、自分で論理演算子を入力す る必要がありません。

また、検索ボックスの右側のプルダウンでは、著者名や論文のタイトル、抄録な ど、キーワードの検索対象を選ぶことができます。誰々が書いた論文だけを探し たい、という場合など、検索の目的に応じて上手に活用しましょう。

| 66 N<br>核                                                                                                    | ALA International Bibliograp<br>食索結果一覧画面                                                                                                    | hy                                |
|----------------------------------------------------------------------------------------------------|----------------------------------------------------------------------------------------------------|-----------------------------------|
| Refine Results                                                                                                    | Search Results: 1 - 10 of 55,268 Relevance - Page Options - Share -                                                                                                    | ≜文名                               |
| Current Search *<br>Boolean/Phrase:<br>Shakespeare<br>Expanders<br>Apply equivalent II<br>絞込みオプション<br>Limit To *<br>Linked Full Text     | 1. Shakespeare's "Monstrous State": Divination, Typology, and the Book of Nature in Julius Caesar         Image: State in Julius Caesar         Image: State in Julius Caes | ■×41<br>著者名、掲載<br>誌の情報<br>この論文の主題 |
| Exclude Dissertations     Scholarly (Peer Reviewed)     Journals     To:     To:     To:     To:     To:     Date     Date     Show More | Shakespeare in Greece: From Athens to Constantinople and Beyond     P     By: Yanni, Mara. pp. 259-282 ///: Clare, Janet; Goy-Blanquet, Dominique Migrating Shakespeare: First European Encounters, Routes and Networks. London, England: Bioornsbury Arden Shakespeare; 2021. Ix.     Sook     Subjects: English literature; 1500-1599; Shakespeare, William (1564-1616), drama; Greek language translation; literary culture; reception study; reception; Greece (1830-1899)     Coasta U                                                                                                    | (テ−マ)                             |
| Source Types  All Results Academic Journals (34,161) Book Articles (14,019) Books (4,939)                                                | 3. Migrating with Migrants: Shakespeare and the Armenian Diaspora       Image: Comparison of the Armenian Diaspora         By: Seymour, Jasmine H., pp. 233-258 I/V: Clare, Janet; Goy-Blanquet, Dominique Migrating Shakespeare: First European Encounters, Routes and Networks. London, England: Bioomsbury Arden Shakespeare; 2021.<br>k, 293 (book article)         Book       Subjects: English literature; 1500-1599; Shakespeare, William (1564-1616); drama; theatrical production;                                                                                                    |                                   |

こちらはShakespeareというキーワードで検索した時の検索結果一覧の画面です。 文献の情報や大阪大学リゾルバ、絞り込み機能など、ProQuest Research Libraryとよく似ていますね。

絞り込みの例として、論文が出た年を指定することもできますので、最近の5年 間で出た新しい論文のみに絞る、といったことも可能です。

| 67 N<br>校                   | ALA   <br>食索結                          | nternational Bibliogrc<br>課詳細画面                                                                                                    | aphy               |
|-----------------------------|----------------------------------------|----------------------------------------------------------------------------------------------------|--------------------|
| Detailed R                  | Result List Refine                     | Search + 3 of 776 +                                                                                                    | Tools              |
| 論文名                         | "Distingu                              | ishing Form": Shakespeare, Perspective and                                                                                                    | Coogle             |
| 大阪大学の所蔵を確認                  | the Heart                              | lessness of Comedy                                                                                                    |                    |
| Ø0sekaU.<br>₩₩              |                                        |                                                                                                    | 「ススタイル             |
| 首右右                         | Authors:                               | Yearing. Rebecca                                                                                                    | で表示                |
| 掲載誌の情報                      | Source:                                | Shakespeare: 2020 Dec; 16(4): 373-381. [Journal Detail] Taylor & Francis.                                                                                                    |                    |
| Res 35 House 2 Hora         | Notes:                                 | English summary.                                                                                                    | Save 💾             |
| Find Similar Results        | Peer Reviewed:                         | Yes                                                                                                    | Cite               |
| using Smart lext Searching. | ISSN:                                  | 1745-0918<br>1745-0926 (electronic)                                                                                                    | Export             |
| 1                           | National Literature                    | Subject Literature: English literature<br>Period: 1500-1599                                                                                                    | Create Note        |
| 関連主題(テー                     |                                        | Primary Subject Author: <u>Shakespeare: William</u> (1564-1616)<br>Primary Subject Work: <u>The Winter's Tale</u> (1610-1611)<br>Genre: <u>tomance</u>                                                                                                    | <i>∂</i> Permalink |
| 快来でき                        | ି                                      | and <u>romantic comedy</u> ; <u>problem play</u> ; use of <u>comedy</u> ; relationship to <u>perspective</u> ; <u>sympathy</u> ; <u>cruely</u> ; theories of <u>Sidney</u> ; <u>Sir Philip</u> (1554-1586)                                                                                                    |                    |
|                             | National Literature<br>Classification: | Subject Literature: <mark>English literature</mark><br>Period: <u>1500-1599</u><br>Primary Subject Author: <u>Sidney, Sir Philip</u> (1554-1586)                                                                                                    |                    |
|                             | Document<br>Information:               | Publication Type: journal article<br>Language of Publication: English<br>Update Code: 202101                                                                                                    |                    |
| 抄録                          | Abstract:                              | Any discussion of comedy as a dramatic form is rendered difficult by the fact that the term 'comedy' has two<br>quite separate meanings: a work that is intended to make spectators laugh and a work that has a happy<br>ending. In the early modern period, literary theorists were eager to make clear distinctions between the two<br>definitions – in large part, because of the contemporary suspicion regarding the ethics of laughter, which was |                    |

検索結果一覧から、1件の論文をクリックした後の、詳細画面です。文献情報の 記載などは、CiNii Articlesと同じです。

このデータベースは、MLA発行の雑誌掲載論文、学位論文、書籍のINDEX・抄録データベースで、全文はほとんど収録されていませんが、大阪大学で契約するデータベースと連携し、そこから全文へのリンクをしているのが特徴です。読みたいと思う論文が見つかったら、大阪大学リゾルバをクリックして入手方法を調べましょう。

また、全文へのリンクがある場合には、右側の「Cite」をクリックすると、文献 リストに掲載するスタイルを表示してくれます。